# Giv Windows 11computeren en forårsrengøring

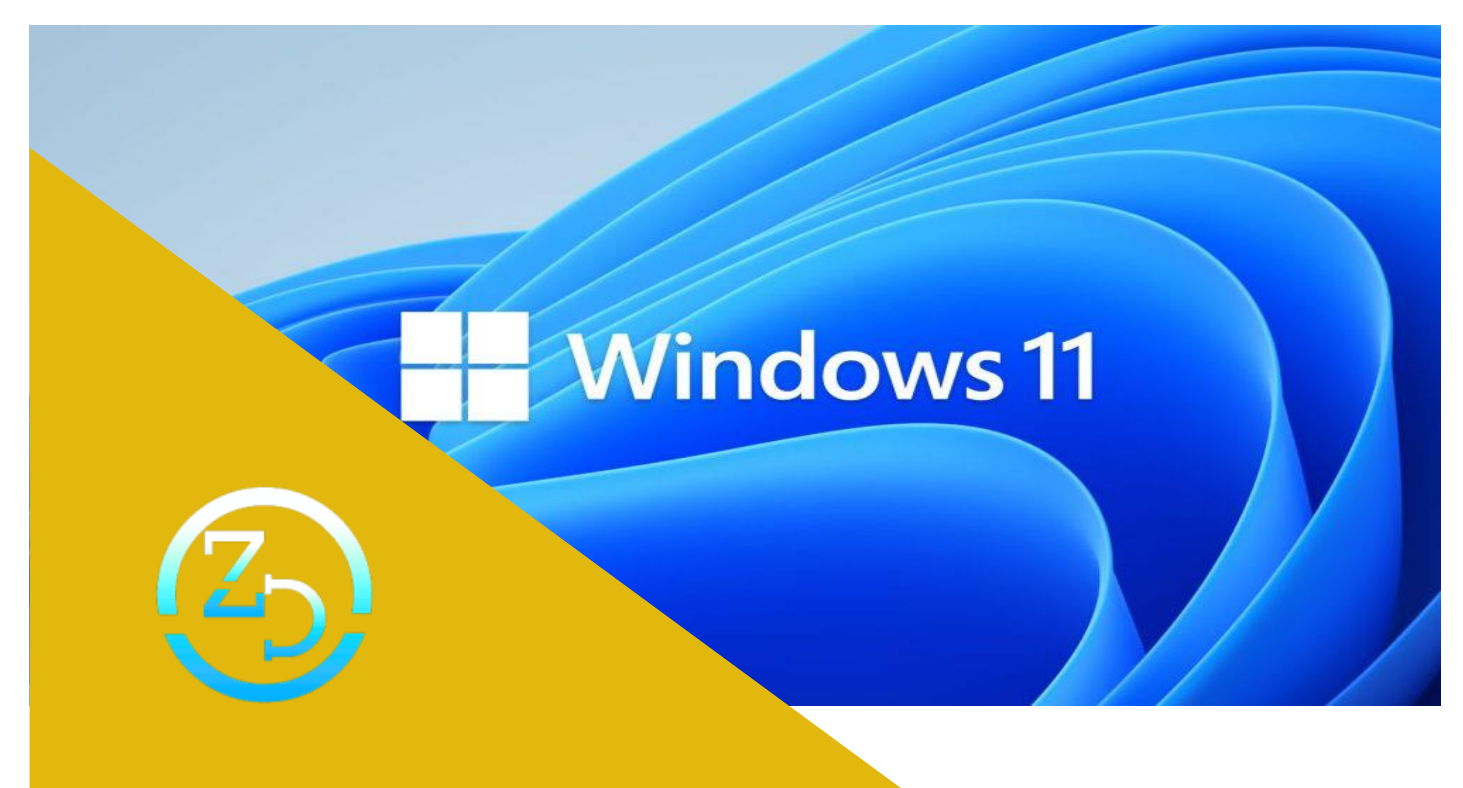

Zyberdata 14-04-2022 Randi Mortensen

## VEJLEDNING

Efter nogle måneder med det nye Windows 11 kan Microsofts styresystem knage under blandt andet vægten af ophobede filer og geskæftige apps. Resultatet er en sløv computer. Foråret indbyder til digital hovedrengøring

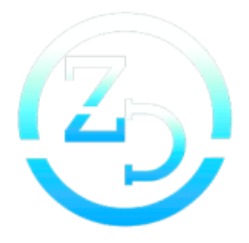

Alle styresystemer med tilhørende apps og programmer bliver med tiden sløvere til at komme ud af starthullerne.

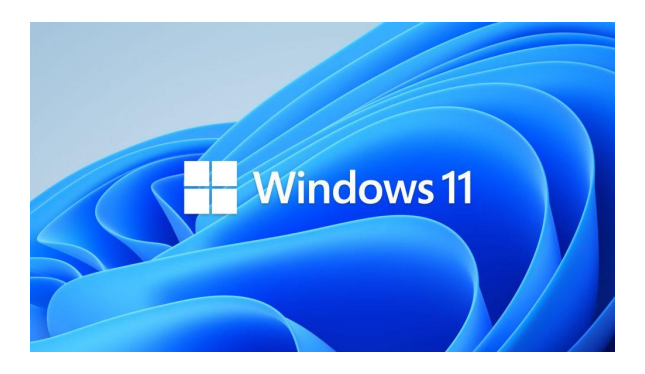

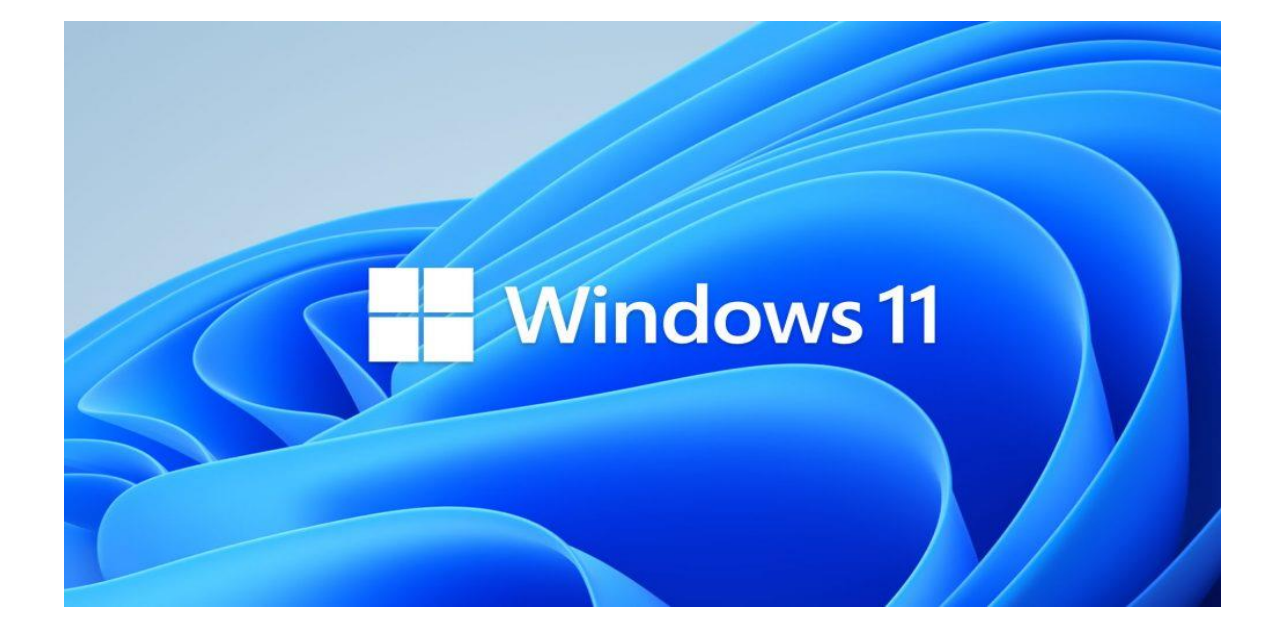

## PC Forårsrengøring

Selv den mest friske, nyindkøbte pc med det nye Windows 11 kan forvandle sig til en træt maskine, der hænger i bremsen – især, hvis den er fyldt med såkaldt bloatware, dvs. apps, som brugeren aldrig har installeret endsige bedt om.

Andre pc'er hakker i ydeevnen eller lider under en harddisk, som er ved at være proppet helt til.

Heldigvis kan du komme problemerne til livs ved hjælp af værktøjer, der er indbygget i Windows 11. Bedst af alt: Det virker og koster dig ikke en krone.

Problemerne er ikke nødvendigvis opstået af en bestemt eller ganske få grunde, men det skader ikke mindst én gang om året at give sin maskine en gang "hovedrengøring". Foråret er en god anledning. Få din pc op i fart igen med et par enkle tips og tricks.

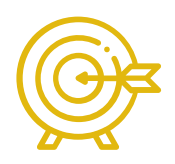

### 1 Lug ud i opstart

| Processer Ydeevne Appoversigt Star | t Brugere Detaljer Tjene | ster        |               |                              |
|------------------------------------|--------------------------|-------------|---------------|------------------------------|
|                                    |                          |             |               | Seneste BIOS-tid: 1.7 sekund |
| Navn                               | Udgivet af               | Status      | Startvirkning |                              |
| S CCleaner                         | Piriform Software Ltd    | Aktiveret   | Lav           |                              |
| Windows Security notificatio       | Microsoft Corporation    | Aktiveret   | Lav           |                              |
| Power Automate Desktop             | Microsoft Corporation    | Aktiveret   | lkke målt     | Desktiver                    |
| Xbox App Services                  | Microsoft Corporation    | Aktiveret   | Ingen         | Åba filplacaring             |
| Microsoft Teams                    | Microsoft                | Aktiveret   | Ingen         | Søg online                   |
| Microsoft To Do                    | Microsoft Corporation    | Aktiveret   | Ingen         | Egenskaber                   |
| Windows Terminal                   | Microsoft Corporation    | Aktiveret   | Ingen         |                              |
| CCXProcess                         |                          | Aktiveret   | Ingen         |                              |
| uhelper                            |                          | Aktiveret   | Ingen         |                              |
| 🛆 Google Drive                     | Google, Inc.             | Aktiveret   | Ingen         |                              |
| Delayed launcher                   | Intel Corporation        | Aktiveret   | Ingen         |                              |
| Adobe Updater Startup Utility      | Adobe Systems Incorpor   | Aktiveret   | Ingen         |                              |
| Adobe GC Invoker Utility           | Adobe Systems, Incorpo   | Aktiveret   | Ingen         |                              |
| Intel® Graphics Command C          | INTEL CORP               | Deaktiveret | Ingen         |                              |

Apps, programmer og funktioner vil gerne indlæses sammen med Windows 11. Du kan tæmme autostarten med Jobliste. Åbn listen ved at højreklikke på Windows-ikonet og vælge "Jobliste" fra funktionsmenuen. Vælg fanen "Start", og højreklik på poster, som skal deaktiveres.

#### 2 Frigør diskplads

| Du kan bruge Diskoprydning til at frigøre o<br>på Acer (C:).                                            | op til 38,1 MB diskplads          |
|----------------------------------------------------------------------------------------------------|-----------------------------------|
| File <u>r</u> , der skal slettes:                                                                       |                                   |
| DirectX-shadercache                                                                                     | 1,53 MB                           |
| Filer til Leveringsoptimering                                                                           | 15,6 MB                           |
| Papirkurv                                                                                               | 0 byte                            |
| Midlertidige filer                                                                                      | 8,27 MB                           |
| Miniaturer                                                                                              | 12.0 MB                           |
| Samlet mængde diskplads, der frigøres:                                                                  | 29,8 MB                           |
| Beskrivelse                                                                                             |                                   |
| Hentede programfiler er ActiveX-objekter og Java<br>automatisk hentes fra internettet, når du ser beste | a-appletter, som<br>mte sider. De |

I Stifinder vises fyldte harddiske med rød bjælke. Overfyldte diske slides, og Windows 11 skal bruge mange kræfter på at søge i dem. Brug tasterne Win + R, og skriv "cleanmgr" i feltet for at åbne Diskoprydning. Markér med flueben, hvad der skal ryddes ud i, og klik på knappen "OK".

3 Slet forældede systemfiler

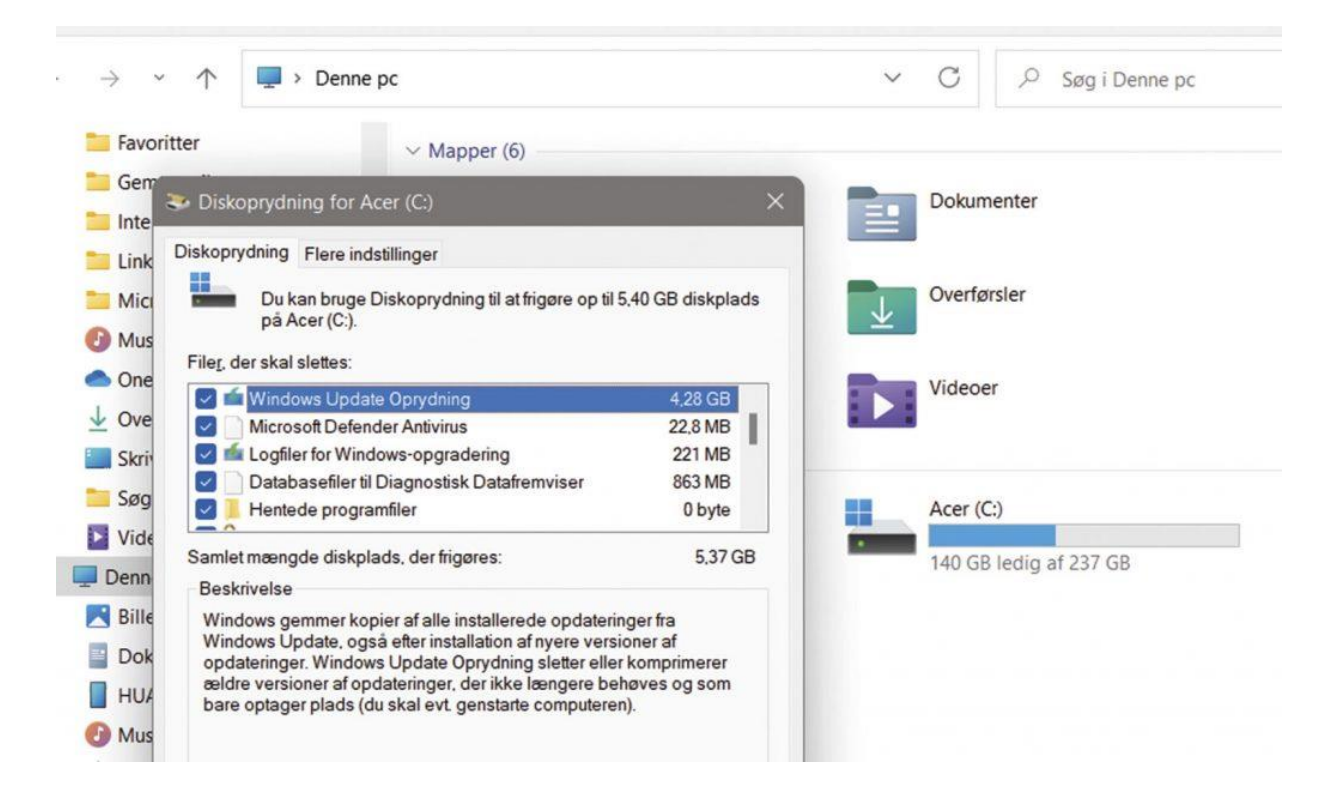

Ligesom Windows 10 sletter Windows 11 ikke automatisk ældre opdateringer. Med tiden vil pc'en ophobe unødvendige data. Klik på knappen "Ryd op i systemfilerne" i Diskoprydning. Vent, mens Windows 11 søger. På den måde kan mange gigabyte overflødige data blive fjernet.

4 Slip for uønsket software

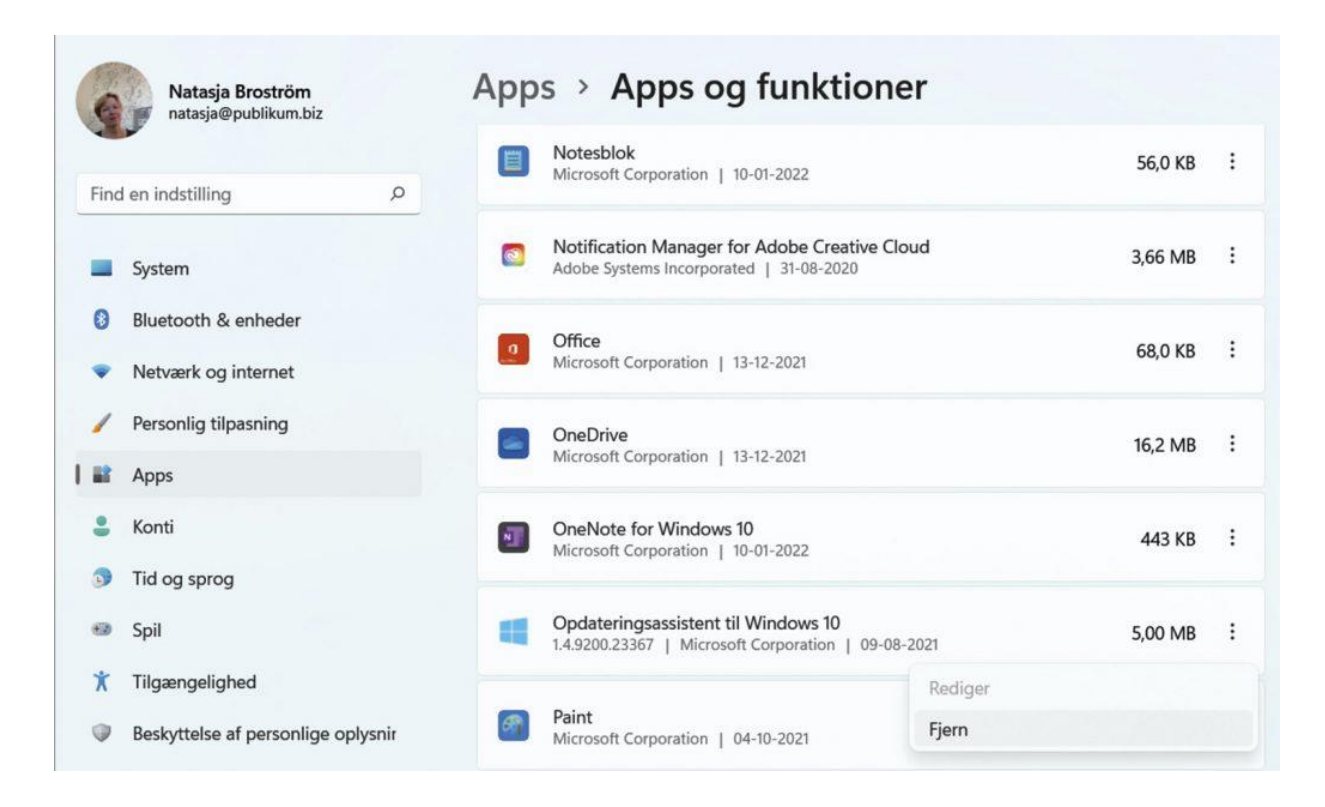

Vil du af med uønskede programmer, for eksempel software, du ikke længere bruger, kan du nemt fjerne dem. Ryd op ved at åbne Indstillinger > Apps > Apps og funktioner. Klik på de tre prikker i højre side, og vælg "Fjern" fra funktionsmenuen. Ikke alle apps kan dog fjernes.

#### 5 Sluk unødige processer

| Natasja Broström<br>natasja@publikum.biz                    | Apps > Apps og funktioner                                                                        |         |   |
|-------------------------------------------------------------|--------------------------------------------------------------------------------------------------|---------|---|
| Find en indstilling O                                       | Gaming-tjenester<br>Microsoft Corporation   07-02-2022                                           | 130 MB  | : |
| <ul> <li>System</li> <li>Bluetooth &amp; enheder</li> </ul> | Google Chrome       91.0.4472.124   Google LLC   28-06-2021       Flyt         Figrn       Figrn | r       |   |
| Netværk og internet                                         | Coogle Drive<br>52.0.6.0   Google LLC   15-11-2021                                               |         | 1 |
| Apps                                                        | HP Smart     HP Inc.   07-02-2022                                                                | 269 MB  | : |
| <ul><li>Konti</li><li>Tid og sprog</li></ul>                | Ink Journal<br>Microsoft Corporation   03-01-2022                                                | 196 KB  | : |
| <ul> <li>Spil</li> <li>Tilgængelighed</li> </ul>            | Intel(R) Wireless Bluetooth(R)<br>22.70.2.1   Intel Corporation   16-08-2021                     | 26,7 MB | : |
| Beskyttelse af personlige oplysnir                          | Mintel® Driver & Support Assistant                                                               | 33,8 MB | : |

Kan en app eller et program ikke fjernes – ofte Microsofts egne – vælger du "Avancerede indstillinger" i funktionsmenuen. Under "Tilladelser til baggrundsapps" vælger du "Aldrig" i rullemenuen, og under punktet "Afslut" klikker du på knappen "Afslut" for at afslutte appens processer.

#### 6 Sluk unødige processer

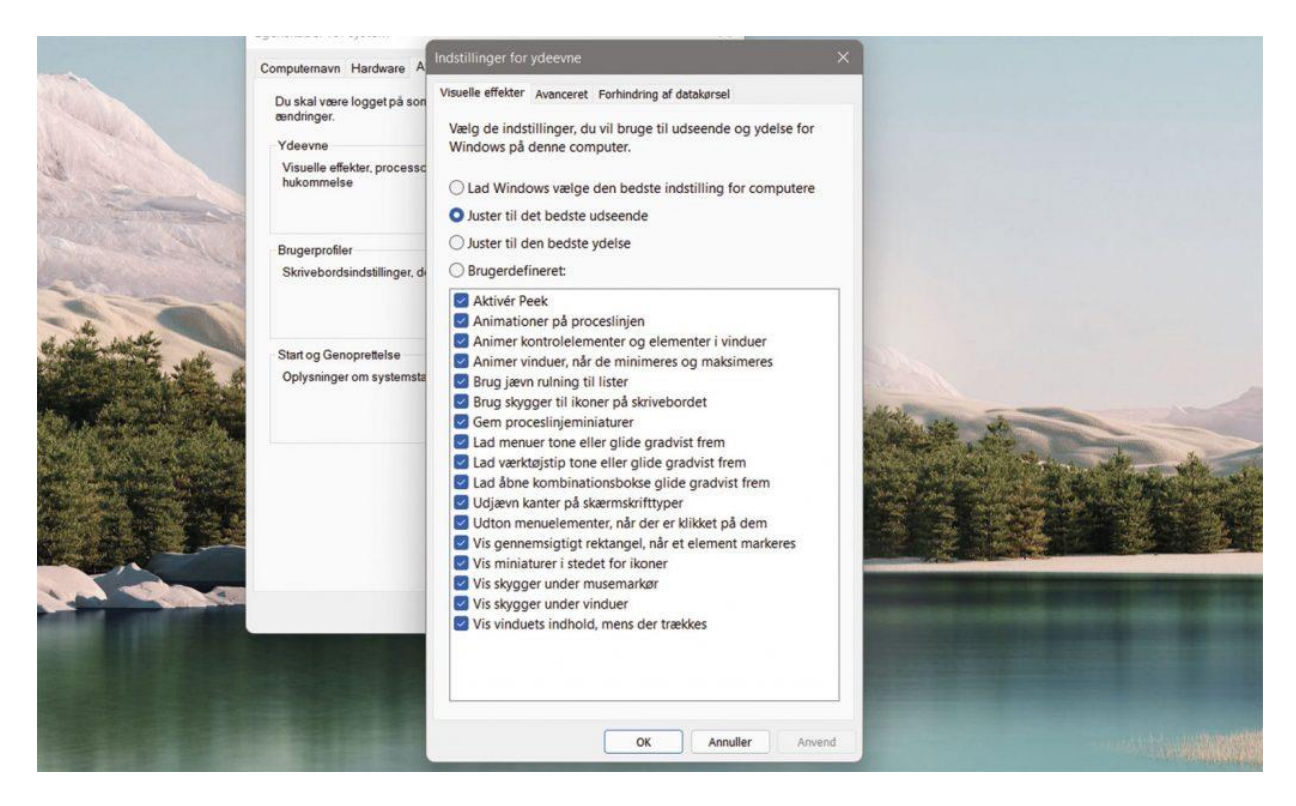

Kan en app eller et program ikke fjernes – ofte Microsofts egne – vælger du "Avancerede indstillinger" i funktionsmenuen. Under "Tilladelser til baggrundsapps" vælger du "Aldrig" i rullemenuen, og under punktet "Afslut" klikker du på knappen "Afslut" for at afslutte appens processer.

#### 7 Få færre beskeder

| 6    | Natasja Broström<br>natasja@publikum.biz |          | em > Meddelelser                                                              |           |   |
|------|------------------------------------------|----------|-------------------------------------------------------------------------------|-----------|---|
| Finc | l en indstilling P                       | Q        | Meddelelser<br>Få meddelelser fra apps og andre afsendere                     | Slået fra | ^ |
| =    | System                                   |          | Vis beskeder på låseskærmen                                                   |           |   |
| 0    | Bluetooth & enheder                      |          | Vis påmindelser og indgående VoIP-opkald på låseskærmen                       | k.        |   |
| ٠    | Netværk og internet                      |          | Tillad meddelelser at afspille lyde                                           |           |   |
| 1    | Personlig tilpasning                     |          |                                                                               |           |   |
| -    | Apps                                     | D        | Fokushjælp<br>Tjek tidspunkter, når du har gjort det, og vis ikke meddelelser |           | > |
| •    | Konti                                    |          |                                                                               |           |   |
| 0    | Tid og sprog                             | Meddel   | elser fra apps og andre afsendere                                             |           |   |
| -    | Spil                                     | Sortér e | fter: Seneste V                                                               |           |   |
| ×    | Tilgængelighed                           | ¥        | Dropbox<br>Bannere, Lyde                                                      | Slået til | > |
|      | Beskyttelse af personlige oplysnir       |          |                                                                               |           |   |

Ikke alle er vilde med beskeder, som popper op i højre side af Skrivebordet. Budskaber i meddelelsesfeltet kan også sænke din pc's ydelse, da Windows 11 konstant afsøger systemet. Gå ind under Indstillinger > System > Meddelelser. Slå skyderen over på "Slået fra".

#### 8 Defragmentér pc'ens diske

|         | 🚯 Optimer drev                                                              |                                                  |                                                       |                                                    | - 0 >                                 | ×        |
|---------|-----------------------------------------------------------------------------|--------------------------------------------------|-------------------------------------------------------|----------------------------------------------------|---------------------------------------|----------|
|         | Du kan optimere dine<br>om der er brug for at<br>S <u>t</u> atus            | drev, så computeren ka<br>optimere dem. Det er k | an køre mere effektivt. D<br>aun drev, som er på comp | u kan også analysere d<br>outeren eller sluttet de | revene for at se,<br>rtil, som vises. | _        |
|         | Drev                                                                        | Medietype                                        | Sidst analyseret e                                    | Aktuel status                                      |                                       |          |
| JPart R | Acer (C:)                                                                   | Solid state-drev                                 | 31-01-2022 11:43                                      | OK (6 dage siden sid                               | ste optimering)                       |          |
|         | W HiSuite (D:)                                                              | Ukendt<br>Solid state-drev                       | Aldrig kørt                                           | Optimering er ikke til                             | lgængelig (CD-R                       |          |
| -       | Recovery                                                                    | Solid state-drev                                 | Aldrig kørt                                           | Kræver optimering                                  | igungeng                              |          |
|         | Avanceret visning                                                           |                                                  |                                                       | Analysér                                           | <b>∳</b> <u>O</u> ptimer              |          |
|         |                                                                             |                                                  |                                                       |                                                    |                                       | De trace |
|         | Planlagt optimering                                                         |                                                  |                                                       |                                                    |                                       |          |
|         | Planlagt optimering                                                         |                                                  |                                                       |                                                    | Skift indstillinger                   |          |
|         | Planlagt optimering<br>Til<br>Drev analyseres ef                            | ter et planlagt tidsrum (                        | og optimeres efter beho                               | v.                                                 | Skift indstillinger                   |          |
|         | Planlagt optimering<br><b>Til</b><br>Drev analyseres ef<br>Hyppighed: Ugent | ter et planlagt tidsrum (<br>tligt               | og optimeres efter beho                               | v.                                                 | Skift indstillinger                   |          |

Windows 11 holder automatisk ssd'er ved lige. Klassiske harddiske derimod kan have godt af en defragmentering. Brug tasterne Win + R, og skriv "dfrgui" i feltet. Vælg relevant disk, og klik på knappen "Analyser" for en status. Klik på knappen "Optimer", hvis disken trænger.